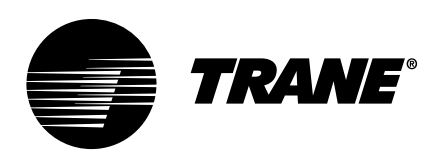

# Installation Instructions BACnet® Communication Interface for Chillers (BCI2-C)

Field Kit Order Number KIT19852

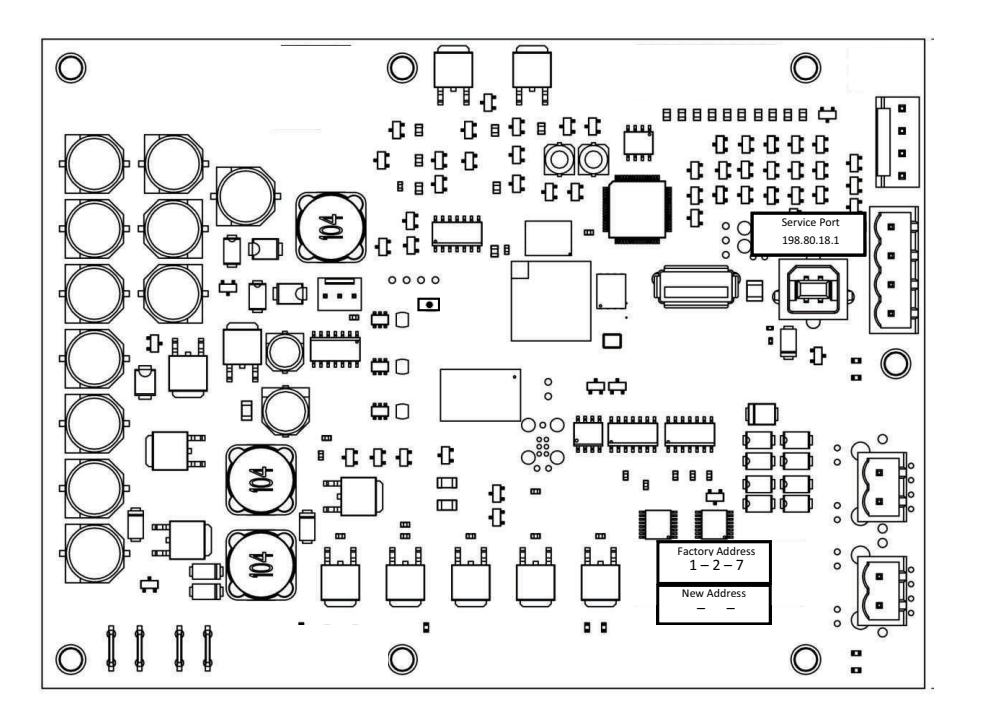

Models: RTWD, RTAC, CGAM

X39641444

## A SAFETY WARNING

Only qualified personnel should install and service the equipment. The installation, starting up, and servicing of heating, ventilating, and air-conditioning equipment can be hazardous and requires specific knowledge and training. Improperly installed, adjusted or altered equipment by an unqualified person could result in death or serious injury. When working on the equipment, observe all precautions in the literature and on the tags, stickers, and labels that are attached to the equipment.

September 2024

PART-SVN266A-EN

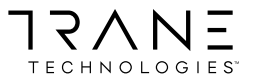

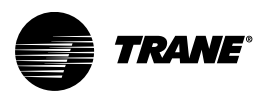

# Introduction

Read this manual thoroughly before operating or servicing this unit.

## Warnings, Cautions, and Notices

Safety advisories appear throughout this manual as required. Your personal safety and the proper operation of this machine depend upon the strict observance of these precautions.

The three types of advisories are defined as follows:

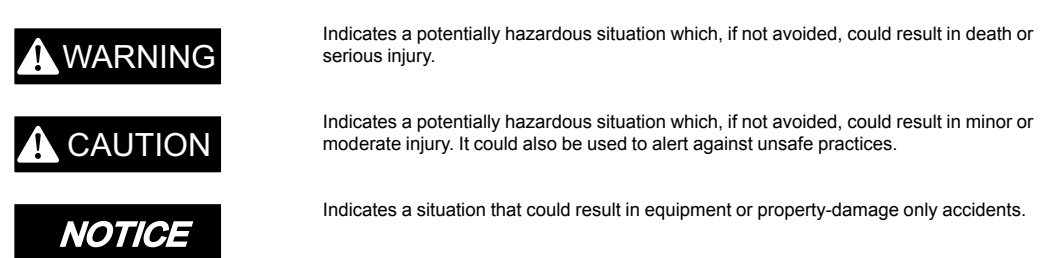

#### Important Environmental Concerns

Scientific research has shown that certain man-made chemicals can affect the earth's naturally occurring stratospheric ozone layer when released to the atmosphere. In particular, several of the identified chemicals that may affect the ozone layer are refrigerants that contain Chlorine, Fluorine and Carbon (CFCs) and those containing Hydrogen, Chlorine, Fluorine and Carbon (HCFCs). Not all refrigerants containing these compounds have the same potential impact to the environment. Trane advocates the responsible handling of all refrigerants.

#### Important Responsible Refrigerant Practices

Trane believes that responsible refrigerant practices are important to the environment, our customers, and the air conditioning industry. All technicians who handle refrigerants must be certified according to local rules. For the USA, the Federal Clean Air Act (Section 608) sets forth the requirements for handling, reclaiming, recovering and recycling of certain refrigerants and the equipment that is used in these service procedures. In addition, some states or municipalities may have additional requirements that must also be adhered to for responsible management of refrigerants. Know the applicable laws and follow them.

### A WARNING

#### Proper Field Wiring and Grounding Required!

Failure to follow code could result in death or serious injury.

All field wiring MUST be performed by qualified personnel. Improperly installed and grounded field wiring poses FIRE and ELECTROCUTION hazards. To avoid these hazards, you MUST follow requirements for field wiring installation and grounding as described in NEC and your local/state/national electrical codes.

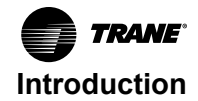

## **A** WARNING

### Personal Protective Equipment (PPE) Required!

Failure to wear proper PPE for the job being undertaken could result in death or serious injury. Technicians, in order to protect themselves from potential electrical, mechanical, and chemical hazards, MUST follow precautions in this manual and on the tags, stickers, and labels, as well as the instructions below:

- Before installing/servicing this unit, technicians MUST put on all PPE required for the work being undertaken (Examples; cut resistant gloves/sleeves, butyl gloves, safety glasses, hard hat/bump cap, fall protection, electrical PPE and arc flash clothing).
   ALWAYS refer to appropriate Safety Data Sheets (SDS) and OSHA guidelines for proper PPE.
- When working with or around hazardous chemicals, ALWAYS refer to the appropriate SDS and OSHA/GHS (Global Harmonized System of Classification and Labelling of Chemicals) guidelines for information on allowable personal exposure levels, proper respiratory protection and handling instructions.
- If there is a risk of energized electrical contact, arc, or flash, technicians MUST put on all PPE in accordance with OSHA, NFPA 70E, or other country-specific requirements for arc flash protection, PRIOR to servicing the unit. NEVER PERFORM ANY SWITCHING, DISCONNECTING, OR VOLTAGE TESTING WITHOUT PROPER ELECTRICAL PPE AND ARC FLASH CLOTHING. ENSURE ELECTRICAL METERS AND EQUIPMENT ARE PROPERLY RATED FOR INTENDED VOLTAGE.

## 

#### Follow EHS Policies!

Failure to follow instructions below could result in death or serious injury.

- All Trane personnel must follow the company's Environmental, Health and Safety (EHS) policies when performing work such as hot work, electrical, fall protection, lockout/ tagout, refrigerant handling, etc. Where local regulations are more stringent than these policies, those regulations supersede these policies.
- Non-Trane personnel should always follow local regulations.

## Copyright

This document and the information in it are the property of Trane, and may not be used or reproduced in whole or in part without written permission. Trane reserves the right to revise this publication at any time, and to make changes to its content without obligation to notify any person of such revision or change.

## **Trademarks**

All trademarks referenced in this document are the trademarks of their respective owners.

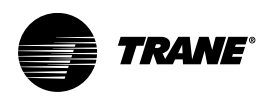

# **Table of Contents**

| Overview                                                                                | 5        |
|-----------------------------------------------------------------------------------------|----------|
| Parts List                                                                              | 5        |
| BACnet Protocol                                                                         | 6        |
| Specifications, Requirements, and Dimensions                                            | 6        |
| Installation                                                                            | 8        |
| Installing BCI2-C in the Chiller Control Panel<br>Mounting a CGAM Slant BCI2-C          | 8<br>10  |
| Setting Rotary Dial Address Using Embedded BCI2 Software Tool 1                         | 11       |
| Connecting and Configuring the BCI2-C with Tracer TU Software 1 Connecting to Tracer TU | 12<br>12 |
| Configuring the BCI2-C                                                                  | 13<br>14 |
| Connecting and Configuring the BCI2-C with BCI2 Service Tool                            | 15       |
| Configuring a CH530 for BACnet with TechView Software                                   | 18       |
| Additional Resources                                                                    | 20       |

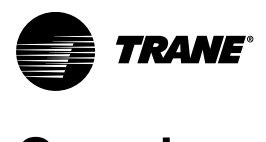

# Overview

The BACnet® Communication Interface for Chillers (BCI2-C) is comprised of a Trane controller with interface software. It is a non-programmable communications module that allows heating, ventilation, and air-conditioning (HVAC) equipment to communicate on a BACnet communications network.

This guide provides information about:

- BACnet protocol
- Specification, requirements, and dimensions
- Installing the BCI2-C in the chiller control panel
- · Mounting and removing/reposition the BCI2-C
- Mounting a CGAM slant BCI2-C
- · Setting rotary switches for the BCI2-C
- · Connecting and configuring the BCI2-C with Tracer TU software
- Configuring a CH530 for BACnet with TechView™ service software
  - **Note:** The TechView functionality described in this document is the same functionality as described in the KestrelView<sup>™</sup> documentation.
- Additional Resources

## **Parts List**

Before installing the BCI2-C kit, open the box and ensure the following parts are enclosed:

| Table | 1. | Parts | list |
|-------|----|-------|------|
|-------|----|-------|------|

| Part Number  | Description                                         |
|--------------|-----------------------------------------------------|
| X13651793001 | BCI2-C; Module                                      |
| X19060374040 | 4 COND, 20 AWG, Wire Harness                        |
| 573178900001 | BCI2-C Module Mounting; Bracket                     |
| 23092075     | CGAM - W Frame Units - Schematic                    |
| 23115511     | CGAM - V Frame Units - Schematic                    |
| 23115510     | CGAM Slant Frame Units - Schematic                  |
| 23092097     | RTAC - 2 Compressor Units Schematic                 |
| 23094621     | RTAC - 3 Compressor Units, X-Line Schematic         |
| 23094622     | RTAC - 3 Compressor, Units Y-Delta Schematic        |
| 23094623     | RTAC - 4 Compressor Units X-Line Schematic          |
| 23094624     | RTAC - 4 Compressor Y-Delta Schematic               |
| 23097584     | RTWD/RTUD 60-250 TON WATER COOLED CHILLER Schematic |
| 23097585     | RTWD/RTUD 60-250 TON WATER COOLED CHILLER Schematic |

Note: One copy of service literature shipped with each unit (located in the control panel).

Table 2. Field provided parts

| Part Number  | Description                                                        |
|--------------|--------------------------------------------------------------------|
| X25330033100 | #6-32 Phillips Panhead 0.375 inch, Thread Rolling Zinc Plate Screw |
| X25020783130 | # 6-32 TORX Panhead 0.75 inch, Thread Rolling Zinc Plate Screw     |

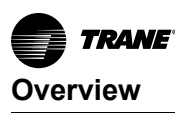

Important: Visually inspect contents for obvious defects or damage. All components have been thoroughly inspected before leaving the factory. Any claims for damage incurred during shipment should be filed immediately with the carrier.

## **BACnet Protocol**

The Building Automation and Control Network (BACnet and ANSI/ASHRAE Standard 135-2004) protocol is a standard that allows building automation systems or components from different manufacturers to share information and control functions. BACnet provides building owners the capability to connect various types of building control systems or subsystems together for a variety of reasons. In addition, multiple vendors can use this protocol to share information for monitoring and supervisory control between systems and devices in a multi-vendor interconnected system.

The BACnet protocol identifies standard objects (data points) called BACnet objects. Each object has a defined list of properties that provide information about that object. BACnet also defines a number of standard application services that are used to access data and manipulate these objects and provides a client/server communication between devices. For more information on BACnet protocol, see "Additional Resources," p. 20.

#### **BACnet Testing Laboratory (BTL) Certification**

The BCI2-I supports the BACnet communication protocol and has been designed to meet the requirements of the BACnet Building Controller (B-BC) profile. For more details, refer to the BTL web site at www.bacnetinternational.org.

## Specifications, Requirements, and Dimensions

The following table and illustration provides specifications, requirements, and dimensions of the BCI2-C controller.

| Storage            |                                                                                                    |  |  |
|--------------------|----------------------------------------------------------------------------------------------------|--|--|
| Temperature        | -44°C to 95°C (-48°F to 203°F)                                                                                                    |  |  |
| Relative humidity  | Between 5% to 95% (non-condensing)                                                                                                    |  |  |
| Operating          |                                                                                                    |  |  |
| Temperature        | -40°C to 70°C (-40°F to 158°F)                                                                                                    |  |  |
| Humidity           | Between 5% to 95% (non-condensing)                                                                                                    |  |  |
| Power              | 24 Vdc ±15%, maximum load 90 mA                                                                                                    |  |  |
| Altitude           | 6,500 ft. maximum (1,981 m)                                                                                                    |  |  |
| Installation       | U.L. 840: Category 3                                                                                                    |  |  |
| Pollution          | U.L. 840: Degree 2                                                                                                    |  |  |
| Requirements       |                                                                                                    |  |  |
| Tools and software | <ul> <li>One Phillips screwdriver</li> <li>One 1/8-inch, flat-bladed service screwdriver</li> <li>CH530 Main Processor (MP) software: RTWD Version 6.30 or higher, RTAC Version 37.0 or higher, CGAM version 2.00 or higher</li> <li>TechView 13.0 SP1 or higher</li> <li>Tracer TU 11.6 or higher</li> </ul> |  |  |

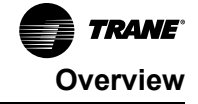

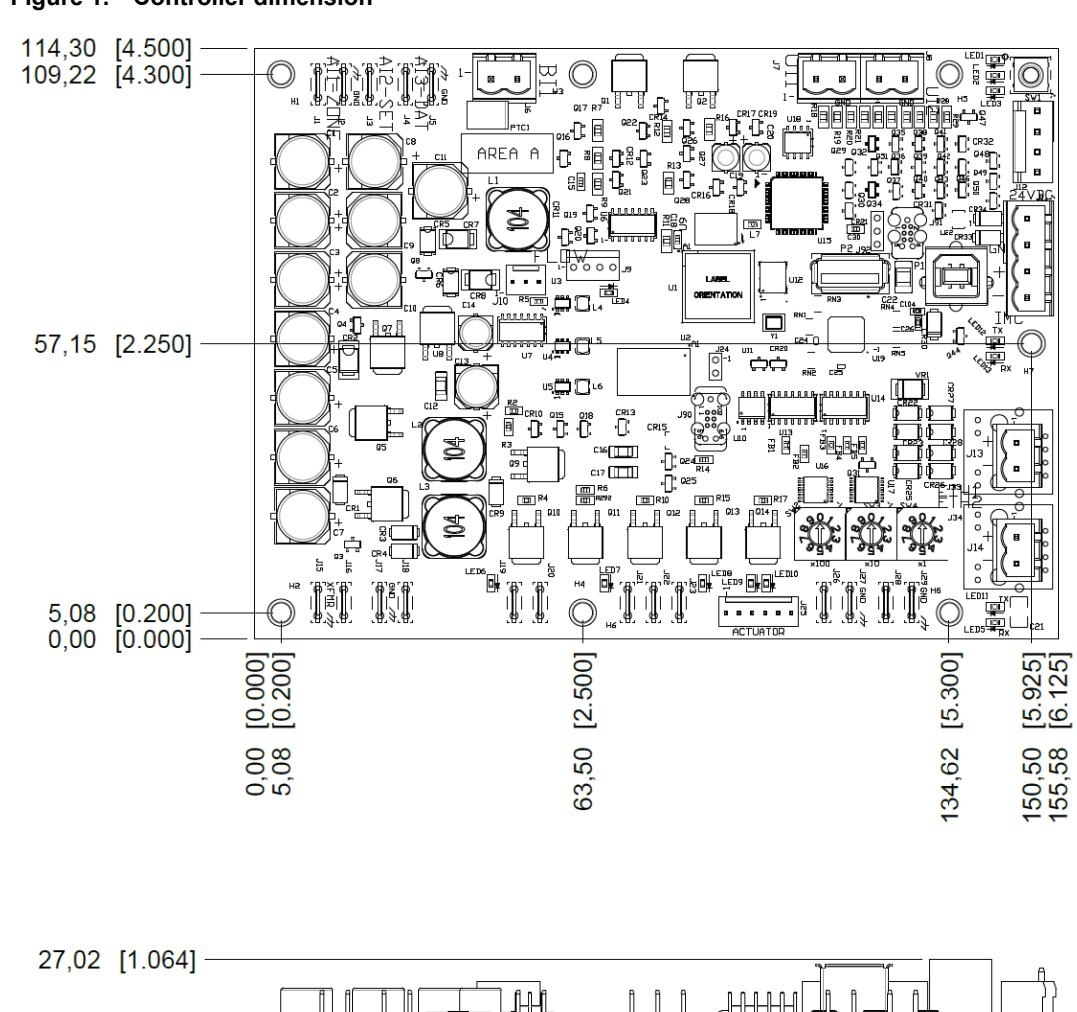

18 and and a second second

9779

ՠՠֈՠֈՠՠ֎

ΠDΨ

Childrow and a state of the second state of the second state of th

0,00 [0.000]

#### Figure 1. Controller dimension

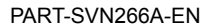

7

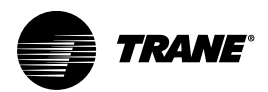

## Installation

## Installing BCI2-C in the Chiller Control Panel

**Important:** Before beginning installation, it is important to read the following safety warnings. Procedures presented in this guide should be performed only by qualified HVAC technicians.

#### A WARNING

#### **Live Electrical Components!**

Failure to follow all electrical safety precautions when exposed to live electrical components could result in death or serious injury.

When it is necessary to work with live electrical components, have a qualified licensed electrician or other individual who has been properly trained in handling live electrical components perform these tasks.

## A WARNING

#### Hazardous Voltage!

Failure to disconnect power before servicing could result in death or serious injury. Disconnect all electric power, including remote disconnects before servicing. Follow proper lockout/tagout procedures to ensure the power can not be inadvertently energized. Verify that no power is present with a voltmeter.

Note: All mounting holes for brackets and DIN rail have been pre-drilled.

#### To Install the BCI2-C

- 1. Disconnect all power from the chiller.
- Open the control panel and mount the brackets (573178900001) to the control panel using two, #6-32 x 0.375 Phillips pan head, thread forming screws (X25330033100). Use the mounting locations for the specific chiller type as shown in the following illustrations:

#### Figure 2. RTWD/RTUD

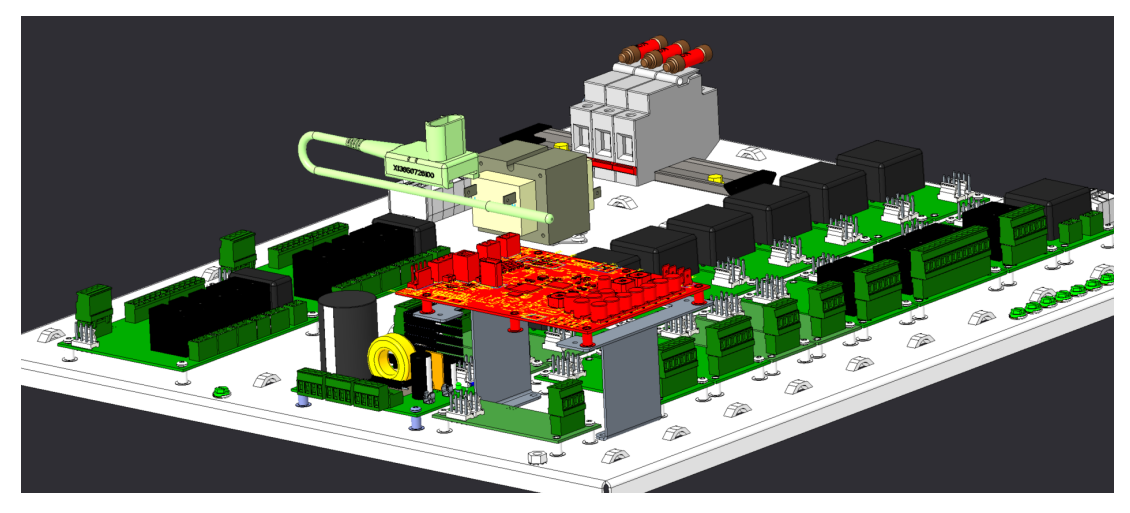

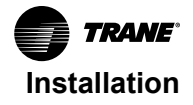

#### Figure 3. RTAC

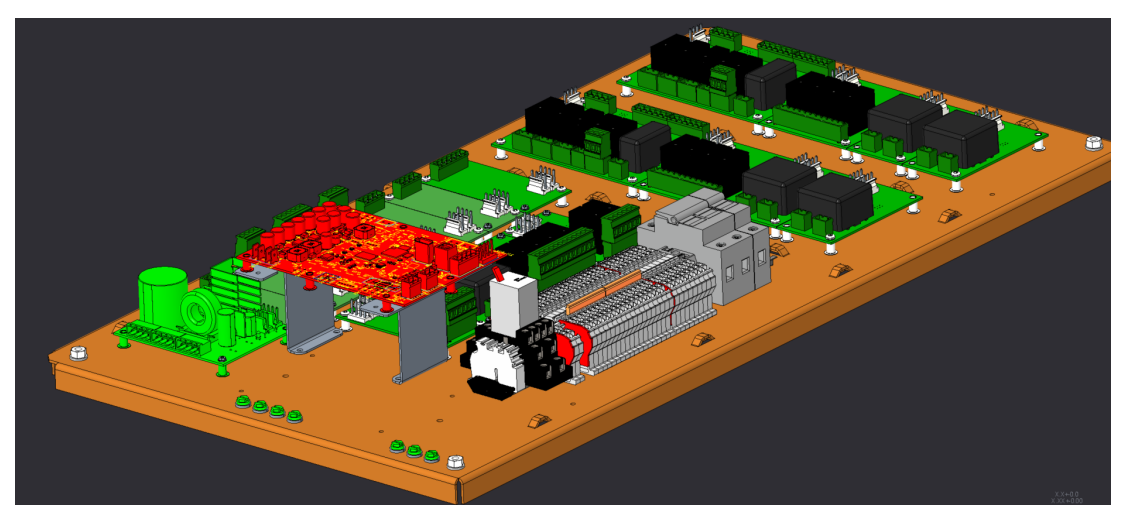

Figure 4. CGAM

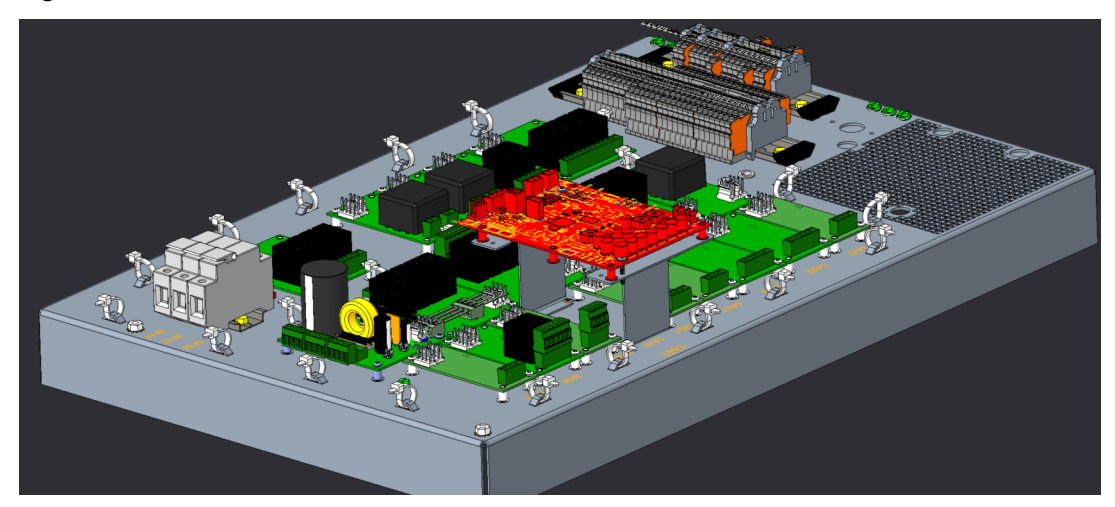

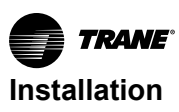

Figure 5. BCI2-C link IMC

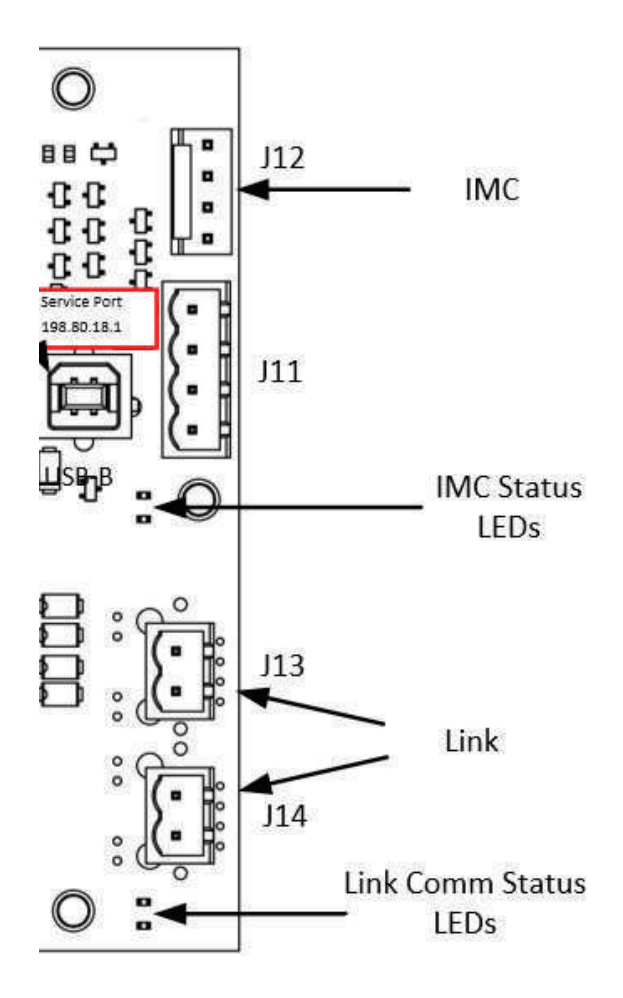

#### Mounting a CGAM Slant BCI2-C

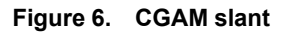

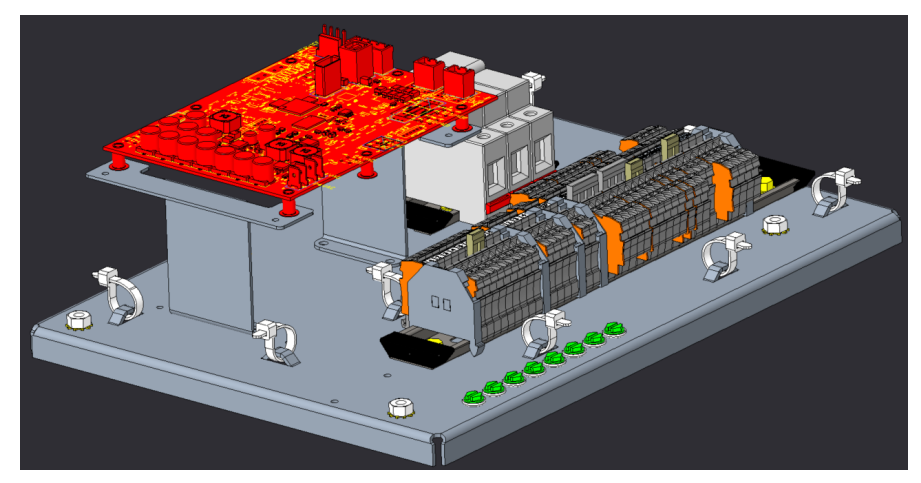

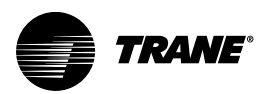

# Setting Rotary Dial Address Using Embedded BCI2 Software Tool

Previous versions of BCI-C had rotary dials to set the controller address. The BCI2-C controller does not have rotary dials to set the address. A default address is set at the factory and recorded on a label applied to the circuit board. The address can be changed using the embedded BCI2 Service Tool. Follow these instructions to change the address of the controller:

- 1. Use a USB-A to USB-B cable. Plug the USB-B end into the service port on the BCl2. Plug the USB-A end into a laptop.
- 2. Open a browser in the laptop.
- 3. Enter 198.80.18.1
- 4. The BCI2 Service Tool will be served up from the BCI2 controller.
- 5. Navigate to Installation > Identification and Communication > Protocol Configuration > Edit.
- 6. Set the rotary dial setting (address) by clicking the line and typing in the new address.
- 7. If the Device ID needs to be changed, check the box next to Use software device ID and enter the desired device ID.

Note: All devices are MSTP managers with valid MAC addresses of 001 to 127 for BACnet.

#### Figure 7. Setting rotary dial address

| TRANS BCI2                     | BCI2-R - CA212720061                                                                                             |                                                                                                    |             |
|--------------------------------|----------------------------------------------------------------------------------------------------|----------------------------------------------------------------------------------------------------|-------------|
| Tools<br>Installation<br>About | Identification and Communications                                                                                |                                                                                                    |             |
|                                | Identification System Protocol Comparison BACnet HSTP -                                                          |                                                                                                    |             |
|                                | Device ID<br>Correct Device ID<br>127<br>Retary Dail Setting *<br>127<br>Unit Software Device ID *<br>127<br>127 | Advanced<br>ISACust Stepnet Timeout *<br>5,000<br>ISACust AdVor Timeout *<br>10,000<br>ISACust AdVor Intelse *<br>3 |             |
|                                | BAChet HSTP Configuration<br>Exercises<br>76600 Dips *<br>Test Managere<br>127                                   |                                                                                                    |             |
|                                | @2021 Traine BCI2 - v7.51.0127 (development)                                                                     |                                                                                                    | Save Cancel |

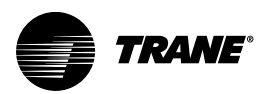

# Connecting and Configuring the BCI2-C with Tracer TU Software

This section describes how to connect to the Tracer TU software and configure the BCl2-C controller. Before beginning, if the TU service tool is not installed, see *Tracer TU Service Tool Getting Started Guide* (TTU-SVN02\*-EN). This document will provide information about features, capabilities, and requirements of TU.

## **Connecting to Tracer TU**

#### To Connect to Tracer TU

- 1. Connect the USB cable directly from the laptop to the BCI2-C controller or to a panel USB port connected to the controller.
  - Important: If using a PC with multiple USB ports, it is conceivable to connect using the same process outlined below for the same piece of equipment. This is normal operation. Observe existing USB standards for cable length. (For more information go to informational websites, such as http://www.USB.org.)
- 2. Click either the Tracer TU desktop icon or the Tracer TU program item in the Tracer TU group on the Start menu.

The Tracer TU splash screen appears briefly followed by the Startup Task Panel.

| Offline Tasks:                                                                                                    | Connect Using:                                                                                                    |                                                     |
|----------------------------------------------------------------------------------------------------|----------------------------------------------------------------------------------------------------|-----------------------------------------------------|
| Create New         Controller Configuration and TGP2 Programs         Facility Configuration    Open Existing          Controller Configuration and TGP2 Programs         Edit Facility Configuration         Create UC400/UC600 Trend Chart         Create Equipment Trend Charts         Convert TGP to TGP2         Import from CSET or GraphICS         Open Graphics Editor Job | Direct Connection   TU Adapter - Wired   TU Adapter - Wireless   Network Connection   Remote Connection via Trane Connect   Connect to:   Discovery Options:   Upon connection to this device, how many other devices should also be discovered?        @ Connect only to this device    Discover other devices on the same link | Connect to a controller directly using a USB cable. |
| Help with the Startup Task Panel     Getting Started with Tracer TU                                                                                                    |                                                                                                    |                                                     |

Figure 8. Startup task panel

- 3. Select the Direct Connection (Via USB cable) radio button if it is not already selected.
- 4. Click the Connect button and the Unit Summary page displays after successful connection.

TRANE

## **Configuring the BCI2-C**

Configuring the BCI2-C is performed by means of the TU Controller Settings tab. Use this utility to configure date and time, units of measure, and protocol.

Important: Before beginning, the user will need the Tracer TU software, Version 11.6 or higher.

#### To Configure the BCI2-C

- 1. Select the Controller Settings tab from the horizontal tab set in the TU window.
  - **Note:** The content of this screen is based on the type of controller that is connected and the system protocol used to communicate with the controller.
- Figure 9. Controller settings screen

| Unit Summary                           | 2.Custom Views  | 3.Analog                                | 4.Binary | 5.Multistate | 6.Alarms       | 7. Controller Status | 8 Controller Settings |                                          |
|----------------------------------------|-----------------|-----------------------------------------|----------|--------------|----------------|----------------------|-----------------------|------------------------------------------|
|                                        |                 |                                         |          |              |                |                      |                       | 5                                        |
| Connecte                               | ed to: M3 0-20  | -108-BC                                 | I-C      |              |                |                      |                       | S                                        |
|                                        |                 |                                         |          |              |                |                      |                       | A. A. A. A. A. A. A. A. A. A. A. A. A. A |
| Name                                   |                 |                                         |          |              |                |                      |                       | J. ~~~~~~~~~~~~~~~~~~~~~~~~~~~~~~~~~~~~  |
| M3.0-20-10                             | 8-BCI-C         |                                         |          |              |                |                      |                       | <                                        |
| 0.0.1                                  |                 |                                         |          |              |                |                      |                       |                                          |
| U Date                                 | andlime         |                                         |          |              |                |                      |                       | - 5                                      |
| (                                      |                 |                                         |          |              |                |                      |                       | 5                                        |
| C Prote                                | ocol            |                                         |          |              |                |                      |                       | $\langle$                                |
|                                        |                 |                                         |          |              |                |                      |                       | ۸م<br>ج                                  |
| 🔘 Cont                                 | roller Units    |                                         |          |              |                |                      |                       | 2                                        |
|                                        |                 |                                         |          |              |                |                      |                       |                                          |
| 💿 Notif                                | ication Classes |                                         |          |              |                |                      |                       | 7                                        |
|                                        |                 |                                         |          |              |                |                      |                       | Š                                        |
|                                        |                 |                                         |          |              |                | <b></b>              |                       | }                                        |
| ~~~~~~~~~~~~~~~~~~~~~~~~~~~~~~~~~~~~~~ | $\sim$          | ~~~~~~~~~~~~~~~~~~~~~~~~~~~~~~~~~~~~~~~ | $\sim$   |              | $\sim\sim\sim$ |                      |                       | J                                        |

- 2. Enter a meaningful name for the controller as shown above.
- Click Date and Time to set the preferred date/time formats and then click Save. The BCI2-C uses standard BACnet services for time synchronization. (See BACnet® Communication Interface for Chiller (BCI2-C) For RTWD, RTAC, and CGAM Integration Guide (BAS-SVP055\*-EN).

Figure 10. Date and time screen

| Date and Time               |   |               |        |
|-----------------------------|---|---------------|--------|
| Date and Time               |   |               | >      |
| Monday , September 29, 2014 | - | 12:16:58 PM 📑 | 15     |
|                             |   |               | - mark |

Note: The actual dates and times are not saved during power loss.

- 4. Click the Protocol and select the desired Baud Rate in the drop-down list box.
- Click the Controller Units and select the desired units of measure for data communicated across the BACnet link. The units of measure cannot be changed once the BCI2- C is configured and bound to the CH530.

*Important:* Failure to set the units of measure will result in having to restore factory defaults, reconfigure, and rebind the BCl2-C. To restore, reconfigure, and rebind the BCl2-C, refer to the next section, "Clearing the Controller to Reconfigure and Rebind the BCl2-C, " p. 14.

- 6. If a software Device ID is required, check the Use Software Device ID box and enter the desired BACnet Device ID.
- 7. Click Save.

#### Clearing the Controller to Reconfigure and Rebind the BCI2-C

Clearing the controller and then reconfiguring and rebinding the BCI2-C is necessary for two reasons:

- The chiller configuration has changed if a new option was added to the chiller
- The building automation system needs the units of measure on the BACnet link to be different than what is currently configured.

To clear the controller:

- 1. Establish the connection between Tracer TU and the BCI2- C controller.
- 2. Select the Controller Settings tab from the vertical tab set located on the right side of the TU window.
- 3. On the controller settings page, there is a clear controller button displayed in the upper right-hand portion of the screen display.

#### Figure 11. Clear controller button

| 1.Unit Summary | 2.Custom Views | 3.Analog 4.Binary | 5. Multistate | 6.Alarms | 7. Controller Status | 8. Controll      |
|----------------|----------------|-------------------|---------------|----------|----------------------|------------------|
|                |                |                   |               |          |                      | ž                |
| Connecte       | d to∙ M2 1-2   | 5-107-BCI-C       |               |          |                      | )                |
|                |                |                   |               | Clay     | Event Receivers      | Clear Controller |
| Name           |                |                   |               | Cicol I  | -YOIKI IOGOIYOIS     |                  |
| M2.1-25-107-BC | CI-C           |                   |               |          |                      | <                |
| 1. J. A. M.    | a gradenate.   | for the           |               | -        | and a state of       | 1 mart           |
|                |                |                   |               |          | w.                   |                  |
|                |                |                   |               |          |                      | 5                |
|                |                |                   |               |          |                      | $\leq$           |
| N              |                |                   |               |          |                      | $\sim$           |
| 4              | _              |                   | _             | _        |                      |                  |

- 4. Click the Clear Controller button and a pop-up window will displays with a message that asks for confirmation to reset the device. Click Yes.
- A pop-up window displays confirming that the controller has been reset indicating that the controller will be rebooted. Click OK. The BCI2-C controller is restored to its factory default state after is reboots.
- 6. Follow Step 1 through Step 7 in "Configuring the BCI2-C," p. 13 section to reconfigure the BCI2-C controller.
- 7. Go to "Connecting and Configuring the BCI2-C with Tracer TU Software," p. 12 for binding if needed.

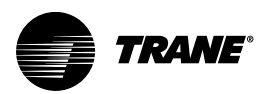

## Connecting and Configuring the BCI2-C with BCI2 Service Tool

This section describes how to configure the BCI2-C controller using the embedded BCI2 Service Tool.

- 1. Use a USB-A to USB-B cable. Plug the USB-B end into the Service Port on the BCl2. Plug the USB-A end into a laptop.
- 2. Open a browser in the laptop.
- 3. Enter 198.80.18.1
- 4. The BCI2 Service Tool will be served up from the BCI2 controller.

To enter a name, navigate to **Installation > Identification and Communication > Identification > Edit**. Enter a name, description, and location, and then click **Save**.

#### Figure 12. Identification and communications

| TRANE BCI2   | BCI2-R - CA212720061                                 |
|--------------|------------------------------------------------------|
| Tools        |                                                      |
| Installation | Identification and Communications                    |
| About        | Installation  Identification  Protocol Configuration |
|              |                                                      |
|              | Name *                                               |
|              | BCI2-R - CA212720061                                 |
|              | Description                                          |
|              | Location                                             |
|              |                                                      |

To set the time and date, navigate to **Installation > Regional Specifications > Edit**. Enter date and time, and then click **Save**.

Figure 13. Regional specifications

| TRANE' BCI2  | BCI2-R - CA212720061                   |
|--------------|----------------------------------------|
| Tools        |                                        |
| Installation | Regional Specifications                |
| About        | < Installation                         |
|              | Edit Date and Time Acquisition Method  |
|              | Set the date and time manually.        |
|              | Date* Time*<br>02/23/2022 i 07:57 AM i |
|              | O Edit Time Zone                       |
|              | (GMT-06:00) Central Time (U 👻          |
|              |                                        |
|              |                                        |
|              |                                        |

To clear the BCI-2 controller, navigate to **Tools > Backup and Restore > Clear Controller**. When prompted, click **Continue**.

The BCI2-R is cleared and ready to accept a new configuration.

| TRANE BCI2                     | BCI2-R - CA212720061                                                                                                    |
|--------------------------------|----------------------------------------------------------------------------------------------------|
| Tools<br>Installation<br>About | Backup and Restore                                                                                                    |
|                                | Backup Status       There is no backup on the device.         Backup       Create New         Create New       Create a new backup on the device.         Export Backup       Export an existing backup to your local PC.         Edit       Backup Schedule         No scheduled backup. |
|                                | Restore         Restore from an existing backup on the Device.         Restore from a backup on your PC.         Select         Restore         Device Operations         Clear Controller                                                                                                |

Figure 14. Backup and restore

To configure Baud Rate, Rotary address and Device ID, navigate to **Installation > Identification and Communication > Protocol Configuration > Edit**.

Figure 15. Protocol configuration

| TRANE BCI2            | BCI2-R - CA212720061              |                                                                                                    | 22 |
|-----------------------|-----------------------------------|----------------------------------------------------------------------------------------------------|----|
| Tools<br>Installation | Identification and Communications |                                                                                                    |    |
| Installation<br>About |                                   | Advanced<br>to a second second se |    |
|                       |                                   |                                                                                                    |    |

Connecting and Configuring the BCI2-C with BCI2 Service Tool

TRANE

To change system units navigate to **Installation > System Units**.

| TRANE BCI2            | BCI2-R - CA212720061             |                             |
|-----------------------|----------------------------------|-----------------------------|
| Tools<br>Installation | System Units                     |                             |
| About                 | < Installation SI 💽 IP           |                             |
|                       | Dimension                        | Unit                        |
|                       | Temperature                      | Degrees Celsius             |
|                       | Temperature Delta                | Degrees Celsius             |
|                       | Thermal Ramp Rate by Time        | Minutes per Degree Celsius  |
|                       | Thermal Ramp Rate by Temperature | Degrees Celsius per Minutes |
|                       | Gaseous Pressure                 | Pascals                     |
|                       | Fluidic Pressure                 | Kilopascals                 |
|                       | Gaseous Flow                     | Liters per Second           |

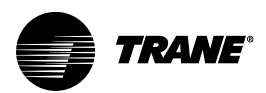

# Configuring a CH530 for BACnet with TechView Software

The BCI2-C can be installed only in chillers that have main processor (MP) software (used with CH530 Series chillers) supporting the BACnet option. BACnet is only supported in the following MP software:

- RTWD; MP 6.30 or higher and TechView 12.1 SP2 or higher
- RTAC; MP 37.0 or higher and TechView 12.1 SP2 or higher
- CGAM; MP 2.00 and TechView 12.1 SP2 or higher
  - **Note:** The TechView software includes the current version of MP software for the CH530 series of products. To download the latest versions of TechView software, go to http://www.trane.com/commercial/designanalysis/techview.aspx.

After verifying the correct version level of software, ensure that all other LLIDs are successfully bound and communicating and then:

- 1. Restore power to the chiller and then connect the TechView to the Dynaview.
- 2. Verify the correct version of software.
- 3. Navigate to the Configuration view and choose the Options tab.
- 4. Select BACnet Interface for the BAS communication option.

| Figure 17. | Trane Tracer CH530 unit control service tools |
|------------|-----------------------------------------------|
|------------|-----------------------------------------------|

| 17 Trane Tracer CH530 Unit Control Service Tools                                                     |                  |                     |          |
|----------------------------------------------------------------------------------------------------|------------------|---------------------|----------|
| File View Options TrendView Language Units Reports Help<br>Connection View Status View Configuration |                  |                     |          |
| Configuration                                                                                        |                  |                     | _ & ×    |
| Model CH530 Starter Options Options Setup Fan Deck Arrangement Gene                                  | ric Monitoring   |                     |          |
| Outdoor Air Temperature (OATS)                                                                       | Not Installed    | Z                   |          |
| Ice Building Option (ICEB)                                                                           | Not Installed    | ×                   |          |
| ECWS/EHWS and External Current Limit Setpoint (SETP)                                                 | Not Installed    | ×.                  |          |
| Motor Current Analog Output (CAOA)                                                                   | Not installed    | 2                   |          |
| Programmable Status Relays (STAT)                                                                    | Not Installed    | ž                   |          |
| Generic Monitoring Package                                                                           | None             | ×                   |          |
| Refrigerant Pressure Output Type (RPOT)                                                              | Not Installed    | X                   |          |
| Condenser Leaving Hot Water Temp Control (HWTC)                                                      | None             | X                   |          |
| BAS Communication/Local Time of Day Schedule(COMM)                                                   | BACnet Interface | ×                   |          |
|                                                                                                    |                  |                     |          |
| 🚅 Open From File                                                                                     | ave To File      | Load Configurations | Undo All |

- 5. Navigate to Binding View and locate the device in the device setup area.
- When prompted, use the BCI2 Service Tool to activate the BCI2-C for binding. Navigate to Installation > BCI2-C Configuration > Activate for Binding.

Figure 18. Activate binding

| TRANE BCI2-C    | BC12-C - 220740005                                                    |                                                               |   |
|-----------------|-----------------------------------------------------------------------|---------------------------------------------------------------|---|
| Points<br>Tools | BCI2-C Configurati                                                    | on                                                            |   |
| Installation    |                                                                       |                                                               |   |
| About           | Edit<br>Chiller Type<br>Activated for Binding<br>Legacy Hardware Type | Unknown chiller model type<br>No<br>BCI-R                     | ^ |
|                 | Activate For Binding Activates                                        | his device to be available to be bound as a LLID on the CH530 |   |
|                 |                                                                       |                                                               |   |
|                 |                                                                       |                                                               |   |
|                 |                                                                       |                                                               |   |
|                 | ©2022 Trane BCI2 - v8.00.0004 (release)                               | March 29, 2022, 12:52 Al                                      | м |

- **Note:** The Activate for Binding button is used for binding the BCI2-C instead of a a Service Button or a magnet, as has been the case in the past.
- 7. Select OK at the prompt to initiate the binding.

Note: For more detailed information about binding or unbinding, refer to the KestrelView Online Help.

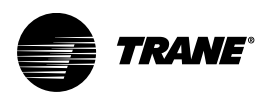

# **Additional Resources**

- BACnet® Communication Interface for Chiller (BCI2-C) For RTWD, RTAC, and CGAM Integration Guide (BAS-SVP055\*-EN)
- KestrelView® Service Software, Help online
- Tracer® BACnet® Terminator Installation Instructions (BAS-SVN214\*-EN)
- Tracer® TU Help Online
- Tracer TU Service Tool User Guide (BAS-SVU046\*-EN)

Note: For further assistance, contact your local Trane sales office.

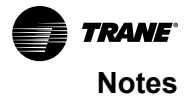

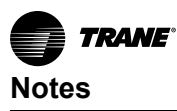

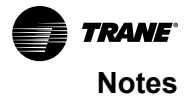

Trane - by Trane Technologies (NYSE: TT), a global innovator - creates comfortable, energy efficient indoor environments for commercial and residential applications. For more information, please visit trane.com or tranetechnologies.com.

Trane has a policy of continuous product and product data improvements and reserves the right to change design and specifications without notice. We are committed to using environmentally conscious print practices.